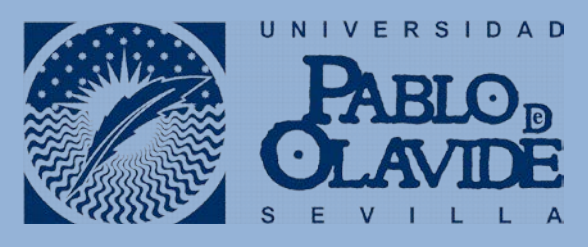

2017

# **GUÍA DE USUARIO**

para la presentación de solicitudes en la Participación de Convocatorias de Investigación a través del **Portal del Personal Investigador.** 

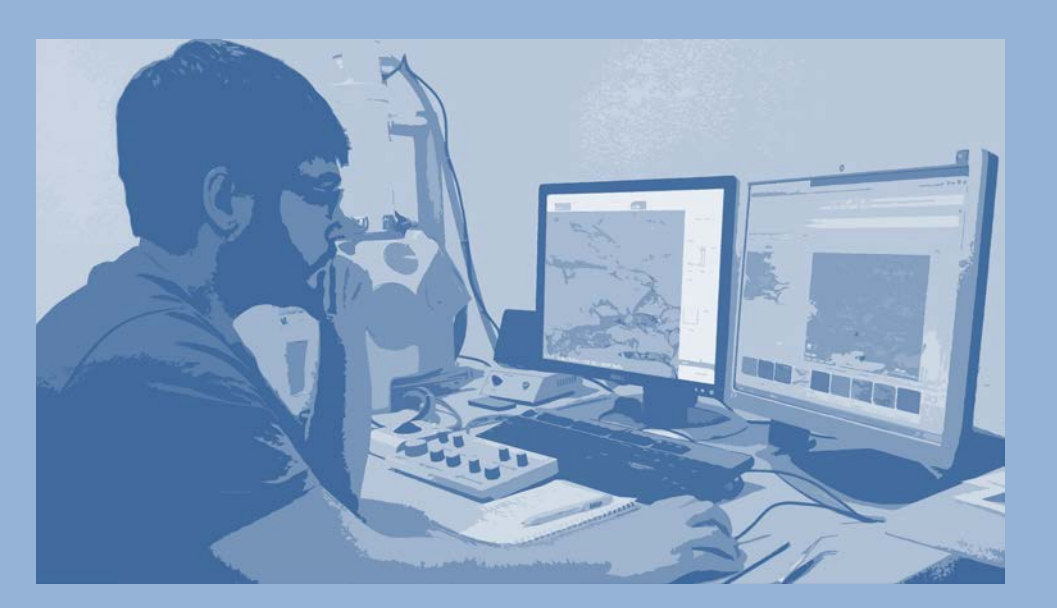

Universidad Pablo de Olavide, de Sevilla Área de Investigación (Edificio 44) Centro de Informática y Comunicaciones (Edificio 9) Ctra. de Utrera, km. 1 41013 Sevilla

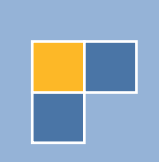

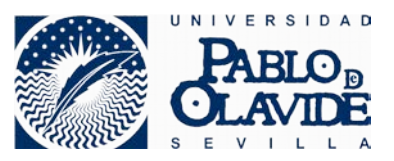

## CONTROL DE CALIDAD:

| Título             | Guía de usuario. Presentación de Solicitudes desde Portal del<br>Personal Investigador |
|--------------------|----------------------------------------------------------------------------------------|
| Nombre del Fichero | Guia Usuario Solicitud Portal Inv. docx                                                |
| Versión            | V01r00                                                                                 |
| Aprobado por       | Dirección Área de Investigación<br>Dirección Centro Informática y Comunicaciones       |
| Clasificación      | Público                                                                                |
| Fecha Aprobación   | 19/07/2017                                                                             |

## **CONTROL DE CAMBIOS:**

| Versión | Fecha      | Cambios realizados |
|---------|------------|--------------------|
| v1.0r00 | 19/07/2017 | Versión inicial    |
|         |            |                    |
|         |            |                    |

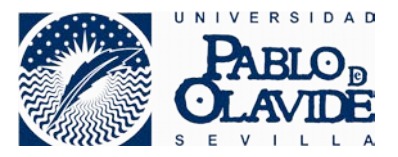

# ÍNDICE DE CONTENIDO

| 1. | INTRODUCCIÓN                                                  | 3    |
|----|---------------------------------------------------------------|------|
| 2. | DATOS Y REQUISITOS BÁSICOS                                    | 4    |
| 3. | PRESENTACIÓN DE SOLICITUD EN PORTAL DEL PERSONAL INVESTIGADOR | 5    |
| 4. | PRESENTACIÓN DE SOLICITUD EN REGISTRO ELECTRÓNICO             | . 14 |
| 5. | SOPORTE TÉCNICO                                               | . 19 |

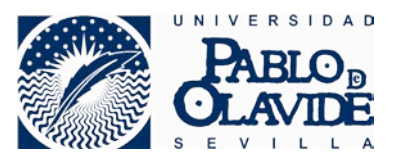

## 1. INTRODUCCIÓN

La presente guía de usuario pretende cubrir las necesidades de un Investigador que va a participar en una convocatoria promovida por el Área de Investigación de la Universidad Pablo de Olavide, de Sevilla (en adelante UPO) y que está siendo gestionada a través del Portal del Personal Investigador.

El Portal del Personal Investigador -de nueva creación- pretende facilitar la relación del Investigador con el Área encargada de gestionar el proceso administrativo en la gestión de convocatorias de Investigación de la UPO.

La guía describe paso a paso las acciones necesarias para la presentación virtual de la solicitud en el Portal del Personal Investigador, así como su posterior presentación a través del Registro Electrónico de la Universidad, cumplimentando así todo el proceso de manera telemática.

Por último encontrará una sección donde puede consultar los diferentes canales de comunicación que puede utilizar en caso de encontrarse con dificultades en la cumplimentación del proceso telemático de presentación de su solicitud.

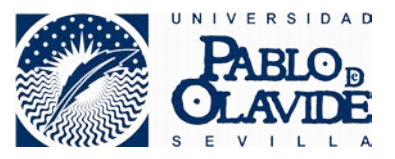

# 2. DATOS Y REQUISITOS BÁSICOS

#### ACCESO AL PORTAL INVESTIGADOR

| Descripción          | A continuación se muestran los principales datos para poder acceder<br>al Portal del Personal Investigador de la UPO                                                                                                    |  |  |
|----------------------|----------------------------------------------------------------------------------------------------|--|--|
| Enlace               | <ul> <li>Existen dos caminos para llegar a la presentación de Solicitudes a Convocatorias a través del Portal del Personal Investigador del Área de Investigación:</li> <li>UPO (<u>www.upo.es</u>) → UPO Virtual → Sede Electrónica → Procedimiento Administrativos → PDI → "Solicitud de</li> </ul>                          |  |  |
|                      | <ul> <li>Participación en Convocatorias a través del Portal del Personal Investigador"</li> <li>UPO (<u>www.upo.es</u>) → Investigar → Área de Investigación → Botón a la derecha que indica "Portal del Personal Investigador"</li> </ul>                                                                                     |  |  |
| Método de acceso     | Usuario/Contraseña de la UPO                                                                                                    |  |  |
| Requisitos de acceso | <ul> <li>Usted debe pertenecer a la comunidad UPO</li> <li>Usted debe figurar como usuario en el sistema de gestión<br/>Universitas XXI Investigación y tener asociada una Actividad<br/>Investigadora, registradas en la UPO. Este registro se suele<br/>realizar de manera automática para todo el PDI de la UPO.</li> </ul> |  |  |

#### ACCESO AL REGISTRO ELECTRÓNICO

| Descripción          | A continuación se muestran los principales datos para poder acceder<br>al Registro Electrónico de la UPO                                                     |
|----------------------|----------------------------------------------------------------------------------------------------|
| Enlace               | UPO ( <u>www.upo.es</u> ) → UPO Virtual → Sede Electrónica → Registro<br>Electrónico → "Presentación de Instancias (Solicitud Genérica)<br>(enlace externo)" |
| Método de acceso     | Certificado digital                                                                                                    |
| Requisitos de acceso | Puede verificar si cumple los requisitos técnicos en el siguiente enlace: <u>https://upo.gob.es/ayuda_tecnica/</u>                                           |

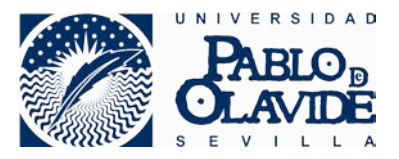

# 3. PRESENTACIÓN DE SOLICITUD EN PORTAL DEL PERSONAL INVESTIGADOR

En esta sección se detalla el proceso de presentación de su solicitud en convocatoria de investigación a través del Portal del Personal Investigador.

Como se ha descrito en el apartado anterior, hay dos caminos para acceder a la presentación de la solicitud desde el Portal del Personal Investigador:

- UPO (<u>www.upo.es</u>) → UPO Virtual → Sede Electrónica → Procedimiento Administrativos → PDI → "Solicitud de Participación en Convocatorias a través del Portal del Personal Investigador".
- UPO (<u>www.upo.es</u>) → Investigar → Área de Investigación → Botón a la derecha que indica "Portal del Personal Investigador".

En esta guía hemos seleccionado el segundo método: Acceso desde el la página del Área de Investigación.

- Debemos acceder a la web de la Universidad Pablo de Olavide: <u>www.upo.es</u>
- Clicar en "Investigar" y seleccionar la opción "Área de Investigación"
- Una vez en la página del Área de Investigación, hacemos clic en la opción de "Portal del Personal Investigador" que aparece en los iconos de la derecha.

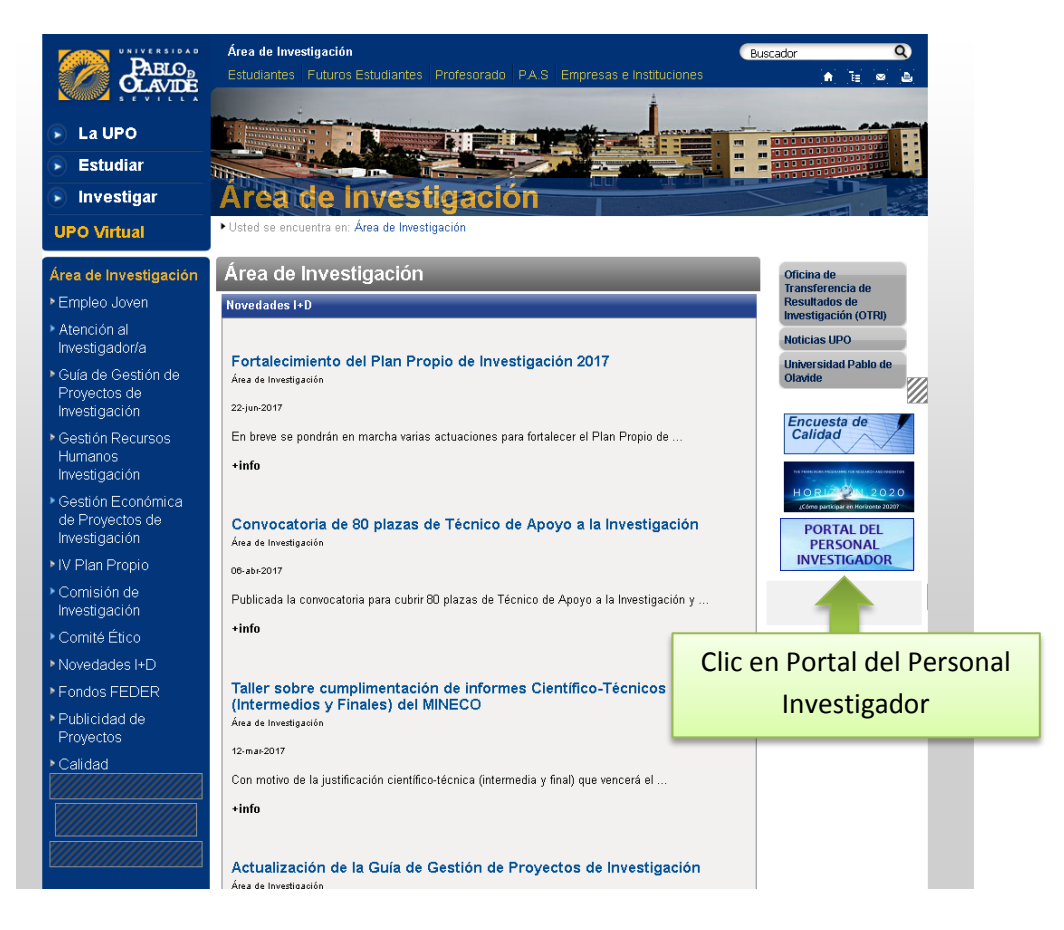

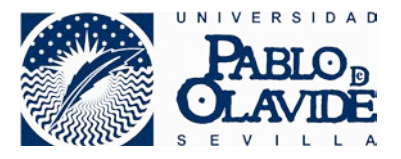

 Ya estamos en la puerta de Entrada al Portal del Personal Investigador. Es el momento de introducir nuestro usuario y contraseña de la Universidad y pulsar el botón "Aceptar".

|                                     | Centro de Informática y Comu                              | nicaciones                                |
|-------------------------------------|-----------------------------------------------------------|-------------------------------------------|
| Id                                  | lentificación de Usuario                                  |                                           |
| Introdu                             | uzca su nombre de usuario y contraseña                    | Cumplimentar datos                        |
| Usuario                             |                                                           | de conexión                               |
| Contraseña                          |                                                           |                                           |
|                                     | Aceptar Aceptar                                           |                                           |
| El uso no autorizado de esta        | a dirección está prohibido y puede estar sujeto a a       | cciones civiles y penales                 |
| © 2017 UNIVERSIDAD PABLO DE OLAVIDE | E, DE SEVILLA - Ctra. de Utrera, km. 1 - 41013 SEVILLA Co | ndiciones de Uso   Política de Privacidad |
| En caso do topor probl              | amas on al acceso al nortal, debe                         | nonarsa an contacta con al                |

En caso de tener problemas en el acceso al portal, debe ponerse en contacto con el Centro Informática y Comunicaciones. Diríjase al último apartado de la presente guía, donde encontrará información de contacto.

- Una vez dentro del Portal del Personal Investigador debemos situarnos en el apartado "Convocatorias" (por defecto nos cargará dicha sección).
- En esta pantalla veremos las convocatorias filtradas por los campos de selección existentes. Inicialmente se muestran las convocatorias marcadas como "NOVEDAD" (publicadas en los últimos 30 días).
- Para la localización de convocatorias en las que participar podemos seleccionar "ABIERTAS" en el campo de selección "Mostrar", y pulsar el botón "Buscar".
- Picamos en la convocatoria que deseamos participar, y nos redirigen a la siguiente pantalla:

| an                                |                                                                                                    | 🛋 🗛 I Sali                                    |  |
|-----------------------------------|----------------------------------------------------------------------------------------------------|-----------------------------------------------|--|
|                                   |                                                                                                    |                                               |  |
|                                   | ▶ Convocatorias                                                                                                    |                                               |  |
| Convocatorias y                   | CONVOCATORIAS » convocatorias y ayudas                                                                                           | $\bigcirc$                                    |  |
| ayudas<br>= <u>Últimos Plazos</u> | Convocatorias y ayudas                                                                                                    | Convocatorias de:                             |  |
| Mis Solicitudes                   | (1) Estas son las nuevas convocatorias y ayudas a la investigación publicadas, para consultar otras, realice una nueva búsqueda. | INTERNACIONAL     NACIONAL                    |  |
|                                   | Búsqueda: REGIONAL                                                                                                    |                                               |  |
|                                   | Término de búsqueda: Buscar por: Fecha Publicación 🗸 Mostrar: NOVEDAD 🗸 🔍 Buscar                                                 |                                               |  |
|                                   |                                                                                                    | = <u>U.P.O.</u>                               |  |
| Enlaces relacionados:             | Resultados 1.                                                                                                    | BECA                                          |  |
| <u>Área Investigación</u>         | Ayudas para dotar a los Grupos de Investigación de la UPO de financiación para la contratación de personal técnico de apoyo a la | <u>COMPETITIVA</u> <u>CONTRATO</u>            |  |
| <u>otri</u>                       |                                                                                                    | COMPETITIVO                                   |  |
| <u>Registro Electrónico</u>       |                                                                                                    |                                               |  |
|                                   | Clic en convocatoria                                                                                                    | ontenidos   Avuda                             |  |
|                                   | UXXI - Investigación (V.6.9.1.2 -)<br>Copyright @2017. Todos los                                                                 | ouild number: 219673)<br>derechos reservados. |  |

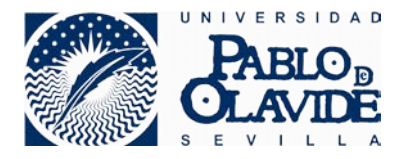

| ۵                                                   |                                                                                                    |                                                                       |                                                     |                                |                      | 🔺 🗛 I Salir               |
|-----------------------------------------------------|----------------------------------------------------------------------------------------------------|-----------------------------------------------------------------------|-----------------------------------------------------|--------------------------------|----------------------|---------------------------|
|                                                     |                                                                                                    |                                                                       |                                                     |                                |                      |                           |
|                                                     | Convocatorias                                                                                                    |                                                                       |                                                     |                                |                      |                           |
| <ul> <li>Convocatorias y<br/>ayudas</li> </ul>      | CONVOCATORIAS » <u>convocatoria</u>                                                                                                    | <u>as y ayudas</u> » convoca                                          | atoria (detalle)                                    |                                |                      | 0                         |
| = <u>Últimos Plazos</u><br>= <u>Mis Solicitudes</u> | <ul> <li>Información adicional</li> <li><u>Convocatoria y archivos rela</u></li> <li><u>Documentación a presentar</u></li> <li><u>Preparación de la propuesta</u></li> </ul> | o solicitud                                                           | Princip     a reality                               | oales accione<br>zar           | s                    |                           |
|                                                     | Últimas convocatorias (                                                                                                    | (detalle)                                                             |                                                     |                                |                      |                           |
| Enlaces relacionados:<br>Área Investigación         | * Programa:     PROGRA       Referencia:     A.2       * Título de la convocatoria:     Ayudas ;                                                                             | MA PROPIO OTRAS AYU<br>para dotar a los Grupos<br>gación CONVOCATORIA | IDAS (PPOA)<br>de Investigación de la UP<br>v. 2017 | O de financiación para la      | a contratación de pe | rsonal técnico de apoyo a |
| <u>otri</u>                                         |                                                                                                    |                                                                       |                                                     | Entidad fi                     | nanciadora           |                           |
| Registro Electrónico                                |                                                                                                    | Documento                                                             | Nombre                                              | Organismo<br>Convocante        |                      |                           |
|                                                     |                                                                                                    | Q9150016E                                                             | UNIVERSIDAD PABLO<br>DE OLAVIDE                     | 1                              |                      |                           |
|                                                     | <ul> <li>[+] <u>Plazo y lugar de presenta</u></li> <li>[+] <u>Datos específicos: Progra</u></li> </ul>                                                                       | ción de solicitudes<br>ma Propio                                      |                                                     |                                |                      | <u>Subir</u> 春            |
|                                                     |                                                                                                    |                                                                       |                                                     | <u>Contacto</u>   <u>Polít</u> | ica de uso   Mapa    | a de contenidos   Ayuda   |

- En al anterior pantalla vemos el detalle de la convocatoria. Destacar de la anterior pantalla los tres enlaces superiores:
  - <u>Convocatoria y archivos relacionados</u>: Aquí se mostrará la documentación asociada a la convocatoria (Bases, Anexos, etc.)
  - <u>Documentos a presentar</u>: En este apartado deberá adjuntar toda la documentación que acompaña a la solicitud según bases de la convocatoria.
  - <u>Preparación de la propuesta o solicitud</u>: En este apartado deberá realizar la presentación de la solicitud de participación en la convocatoria.
- Vamos a proceder en primer lugar a presentar la solicitud, para ello debemos hacer clic en el enlace "Preparación de la propuesta o solicitud".

| الله الله الله الله الله الله الله ال                                                                               |                                                                                                    |             |                             |                                 |            |            | A | 🕻 l <u>Sal</u> | ir. |
|----------------------------------------------------------------------------------------------------|----------------------------------------------------------------------------------------------------|-------------|-----------------------------|---------------------------------|------------|------------|---|----------------|-----|
|                                                                                                    |                                                                                                    |             |                             |                                 |            |            | - |                |     |
|                                                                                                    | Convocatorias                                                                                                    |             |                             |                                 |            |            |   |                |     |
| Convocatorias y                                                                                                    | CONVOCATORIAS » g                                                                                                    | onvocatoria | <u>is y ayudas</u> » convoc | atoria (detalle)                |            |            |   | 2              |     |
| eýddas<br>e <u>Últimos Plazos</u><br>• <u>Mis Solicitudes</u><br>Enlaces relacionados:<br><u>Área Investigación</u> | Información adicional Convocatoria y archivos relacionados Documentación de la propuesta o solicitud Clic Últimas convocatorias (detalle) * Programa: PROGRAMA PROPIO OTRAS AYUDAS (PPDA) Referencia: A.2 * Título de la Ayudas para dotar a los Grupos de Investigación de la UPO de financiación para la contratación de personal técnico de apoyo e |             |                             |                                 | apoyo a    |            |   |                |     |
| OT DI                                                                                                    |                                                                                                    |             |                             |                                 |            |            |   |                |     |
| VIN                                                                                                    |                                                                                                    |             |                             |                                 | Entidad fi | nanciadora |   |                |     |
| Registro Electrónico                                                                                                | Ico         Organismo           Documento         Nombre         Convocante                                                                                                    |             |                             |                                 |            |            |   |                |     |
|                                                                                                    |                                                                                                    |             | Q9150016E                   | UNIVERSIDAD PABLO<br>DE OLAVIDE | 1          |            |   |                |     |
|                                                                                                    |                                                                                                    |             |                             |                                 |            |            | S | ubir 春         |     |

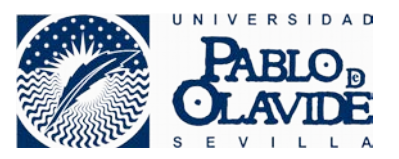

- Se nos desplegará una pantalla que contiene un formulario para su cumplimentación.
- La pantalla muestra la información personal del usuario, con algunos campos con la información precargada ya.
- Completamos toda la información necesaria (campos obligatorios marcados en rojo), y pulsamos el botón "Guardar".
- Existen campos que son seleccionables a través de búsquedas, en la pantalla siguiente por ejemplo el campo "Departamento" y "Área" son seleccionables mediante este método de cumplimentación. Su funcionamiento es muy sencillo, se pulsa en el icono de la "lupa" y se abre una pantalla con el listado del campo seleccionado. Posteriormente se pulsa en el icono de la "flecha" y el campo queda seleccionado.

| ۱                                  |                                                                                                    | A A Isalir                                               |
|------------------------------------|----------------------------------------------------------------------------------------------------|----------------------------------------------------------|
| PABLO<br>CLAVID                    |                                                                                                    |                                                          |
|                                    | ▶ Convocatorias                                                                                                    |                                                          |
| Convocatorias y                    | CONVOCATORIAS » <u>convocatorias y ayudas</u> » <u>convocatoria (detalle)</u> » <mark>solicitud (detalle)</mark>                                  |                                                          |
| <ul> <li>Últimos Plazos</li> </ul> | Solicitud (detalle)                                                                                                    |                                                          |
| Mis Solicitudes                    | Acciones:                                                                                                    |                                                          |
|                                    | Fecha de Solicitud:                                                                                                    | Subir 🕢                                                  |
| Enlaces relacionados:              | [-] Datos específicos: OTRAS AYUDAS PROGRAMA PROPIO                                                                                               | - 1 Deben cumplimentarse                                 |
| <u>Área Investigación</u>          | Tipo de Documento:     NIF     Número de Identificación Fiscal     Número del Documento:     Letra                                                | todos los campos obligatorios                            |
| <u>otri</u>                        | * Nombre:                                                                                                    |                                                          |
| <u>Registro Electrónico</u>        | * Apellido 1:                                                                                                    |                                                          |
|                                    | Apellido 2:                                                                                                    | 2 Campos seleccionables                                  |
|                                    | * Area:                                                                                                    |                                                          |
|                                    | <ul> <li>[-] Datos específicos: DATOS ACADEMICOS</li> <li>Grado Titulación Fecha de Inicio Fecha de Fin Fecha de Expedición del Título</li> </ul> | Universidad Nota Media Titulación                        |
|                                    | Acciones:                                                                                                    | Departamentos                                            |
|                                    | Guardar 4. Guardar                                                                                                    | Introducir dato de búsqueda: Borrar                      |
|                                    |                                                                                                    | Buscar por: Todos                                        |
|                                    | <u>Co</u>                                                                                                    | Q Buscar                                                 |
|                                    |                                                                                                    | Está usted en la página 1 de 1 .ir a la pág.: 1 Mostrar  |
|                                    |                                                                                                    | Código Nombre Director Fecha Es<br>Creación departamento |
|                                    |                                                                                                    | Z100 DEPARTAMENTO EN CONSTITUCION                        |
|                                    |                                                                                                    | Z113 DEPORTE E INFORMATICA                               |
|                                    | 2 Solocci                                                                                                    | opar pulsando la "flecha"                                |

- Una vez hemos guardado la solicitud, el Portal del Investigador nos indica que no hemos terminado todos los pasos necesarios, que aún nos restan por realizar las siguientes opciones.
- Es muy importante entender bien los siguientes pasos, para realizar de manera óptima todo el proceso.

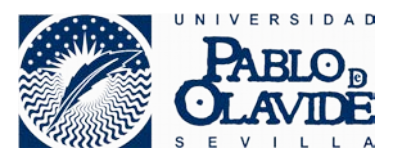

- El mensaje que nos indica el Portal del Personal Investigador es el siguiente:
- Su solicitud ha sido guardada.
   Recuerde que debe adjunta
  - Recuerde que debe adjuntar la documentación necesaria para completar el proceso de solicitud desde el apartado de "Archivos adjuntos".
    - Posteriormente debe imprimir la solicitud generada y presentarla en el Registro de la Universidad, en el plazo establecido en la convocatoria, para que esta sea admitida a trámite.

| Convocatorias y<br>ayudas     Útimos Plazos     Convocatoria dicional                                                                                                    | e                                |
|----------------------------------------------------------------------------------------------------|----------------------------------|
| Convocatorias y<br>ayudas         Convocatorias y ayudas » convocatoria (detalle) » solicitud (detalle)           • Úttimos Plazos         ✓ Información adicional                                                                                                    | Ø                                |
| Convocatorias y<br>ayudas         Convocatorias y ayudas » convocatoria (detalle) » solicitud (detalle)           • Úttimos Plazos         Información adicional                                                                                                    | 0                                |
| Mis Solicitudes     Occumentación a presentar     Tramitación solicitud     Archivos aduntos     Solicitud (detalle)     Acciones:                                                                                                    |                                  |
| Enlaces relacionados: 🔊 Guardar 🛞 Eliminar 🚨 Imprimir solicitud                                                                                                    |                                  |
| Área Investigación                                                                                                    |                                  |
| Su solicitud ha sido guardada.           OTRI         Recuerde que debe adjuntar la documentación necesaria para completar el proceso de solicitud desde el apartado de "A Posteriormente debe imprimir la solicitud generada y presentarla en el Registro de la Universidad, en el plazo estableci convocatoria, para que esta sea admitida a trámite. | Archivos adjuntos".<br>ido en la |
| Acrónimo Solicitud<br>Fecha de Solicitud: 29/06/2017                                                                                                    | Subir 春                          |
| (-) Datos específicos: OTRAS AYUDAS PROGRAMA PROPIO         * Tipo de Documento:         NIF - Número de Identificación Fiscal         * Número del Documento:         * Nombre:         * Apellido 1:         Apellido 2:         * Departamento:         Z113         DEPORTE E INFORMATICA         * Area:                                           |                                  |
| [-] Datos específicos: DATOS ACADEMICOS                                                                                                    | Subir 春                          |
| Grado Titulación Fecha de Inicio Fecha de Fin Fecha de Expedición del Título Universidad Nota Media Titulación                                                                                                    | ón 🕂                             |
| Acciones:                                                                                                    | Subir 掛                          |

 Tal y como indica el mensaje, procedamos pues a adjuntar la documentación necesaria, para ello pulsamos en el enlace "Documentación a presentar" del superior del Portal.

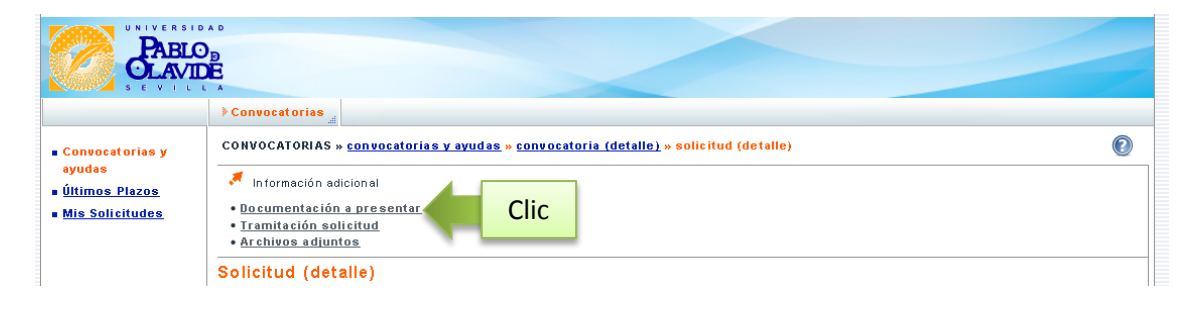

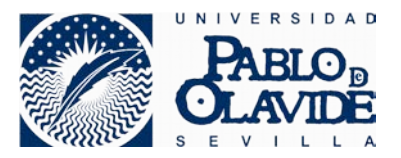

 Una vez dentro de la página de Documentación a presentar, debemos observar cuales son los documentos complementarios a la solicitud. Para el ejemplo del presente manual es necesario cumplimentar el documento "Anexo III" que puede verse en la siguiente pantalla. Por lo tanto procedemos a descargarlo en nuestro PC, pulsando sobre el enlace del contenido.

| ۵                                 |                                                                                                    | 🛋 🗛 I <u>Salir</u>                 |
|-----------------------------------|----------------------------------------------------------------------------------------------------|------------------------------------|
| PABLO<br>OLAVI                    |                                                                                                    |                                    |
|                                   | ▶ Convocatorias                                                                                          |                                    |
| Convocatorias y                   | CONVOCATORIAS » <u>convocatorias y ayudas</u> » <u>convocatoria (detalle)</u> » <u>solicitud (detall</u> | e) » documentación a presentar 🛛 🔞 |
| ayudas<br>∎ <u>Últimos Plazos</u> | Documentación a presentar                                                                                |                                    |
| Mis Solicitudes                   | Modelos:                                                                                                 |                                    |
|                                   | Descripción                                                                                              | Modelos:                           |
|                                   | Anexo III                                                                                                | 📥 (64 Кb)                          |
| Enlaces relacionados:             |                                                                                                    |                                    |
| <u>Área Investigación</u>         | Añadir:                                                                                                  | Descargar                          |

 Abrimos el fichero desde el directorio donde se haya descargado y procedemos a su cumplimentación.

| Abrir | 🔁 Crear - 🛛 🖹 🙆 🔒 🕅                                                                        | r 🗔 🚳 🗩 👻 Personalia                                                                                                    | 8 v 🖬 🖬                |                       |
|-------|--------------------------------------------------------------------------------------------|----------------------------------------------------------------------------------------------------|------------------------|-----------------------|
| ÷ . 1 | 1 1 0 0 0.7% • •                                                                           | Herramientas Rellenar y firmar                                                                                                    | Comentario             |                       |
|       | CLAVIDE                                                                                    | Vicerrectorado de Investigaci<br>Plan Propio Investigación (20                                                                                                    | ón<br>217)             |                       |
| R     |                                                                                            | ANEXO III                                                                                                    |                        |                       |
| KŞK:  | INFORMACIÓN PERSONAL<br>APELIDOS;<br>NOMBRE:<br>DRUPO PAID((NOMBRE)<br>GRUPO PAID((CÓDIGO) |                                                                                                    |                        |                       |
|       | NÚMERO COMPONENTES DEL GRUPO                                                               |                                                                                                    |                        |                       |
|       | TOTAL DOCTORES ACTIVOS                                                                     |                                                                                                    |                        |                       |
|       | DOCTORES ACTIVOS UPO                                                                       |                                                                                                    |                        | 🚅 Dehen cumplimentars |
|       | ESTUDIANTES DE DOCTORADO                                                                   |                                                                                                    |                        |                       |
|       | PROYECTOS INVESTIGACIÓN VIGENTES                                                           |                                                                                                    | - ''                   | todos los campos      |
|       | PROYECTOS DEL P.M. H2020 O EQUIPARABLE                                                     |                                                                                                    |                        |                       |
|       | PROYECTOS PLAN ESTATAL I+D+I O<br>EQUIPARABLE                                              |                                                                                                    |                        |                       |
|       | PROYECTOS DEL PLAN ANDALUZ INVEST. O<br>EQUIPARABLE                                        |                                                                                                    |                        |                       |
|       | FINANCIACIÓN TOTAL (E)                                                                     |                                                                                                    |                        |                       |
|       | BENEFICIARIO DE ESTA MODALIDAD EN LA<br>ÚLTIMA CONVOCATORIA                                | ⊙ Si<br>⊛ No                                                                                                    |                        |                       |
|       | REF. DEL PROYECTO CON FINANCIACIÓN<br>PARA CONTRATACIÓN DE PERSONAL                        |                                                                                                    |                        |                       |
|       | Sr. Vicerrectorado de Invest                                                               | tigación y Transferencia de Tecnología<br>Universidad Patio de Olavido, de D<br>Carretera de Ultras, Km 1, 41013 Gevila, Es<br>https://www.upo.es/area-investigacion/sobre-ei- | evila<br>paña<br>area/ |                       |

<u>NOTA</u>: Este fichero es un ejemplo de Anexo a cumplimentar, correspondiendo el mismo a la convocatoria "Ayudas para dotar a los Grupos de Investigación de la UPO de financiación para la contratación de personal técnico de apoyo a la investigación CONVOCATORIA. 2017". Los anexos a cumplimentar pueden ser específicos para cada convocatoria, pudiendo la captura anterior no coincidir con el documento que usted visualiza en el Portal del Personal Investigador.

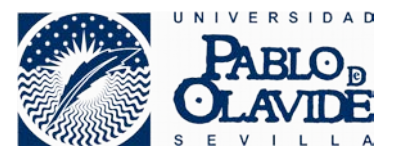

 Una vez cumplimentados todos los campos, es necesario "guardar" el contenido del mismo. Recomendamos, realizar la acción "guardar como", y asignar un nuevo nombre al fichero con alguna información identificativa del mismo, por ejemplo el DNI o usuario de la Universidad. A continuación se plantea un ejemplo.

| ANEXO_III.pdf - Ado<br>Archivo Edición Ve                                                                                                    | be Acrobat Pro<br>r Ventana Avuda            |                                                                |                                    |
|----------------------------------------------------------------------------------------------------|----------------------------------------------|----------------------------------------------------------------|------------------------------------|
| Abrir 🛛 🔁                                                                                                    | Crear - 📔 🏟 🖨 📝 🖸                            | Z   ⊕ = Pe                                                     | ersonalizar 👻 💽 CCDe 🗛             |
|                                                                                                    | <b>I</b>                                     | lerramientas Rellenar y fir                                    | mar Comentario                     |
|                                                                                                    |                                              | porrectorado do Invect                                         | ignoión                            |
| 🔁 Guardar como                                                                                                    |                                              |                                                                | <b>—</b>                           |
|                                                                                                    | quipo 🔸 Sistema (C:) 🕨 PresentacionSolicitud | <b>▼</b> 4                                                     | 🕈 🛛 Buscar PresentacionSolicitud 💫 |
| Organizar 👻 N                                                                                                    | lueva carpeta                                |                                                                | 8≡ ▼ 🔞                             |
| <ul> <li>☆ Favoritos</li> <li>֎ Descargas</li> <li>Escritorio</li> <li>Sitios reciente</li> <li>Bibliotecas</li> <li>Documentos</li> <li>Imágenes</li> <li>Música</li> <li>Videos</li> </ul> | es Nombre Nir                                | Fecha de modifica.<br>Igún elemento coincide con el criterio d | Tipo Tamaño<br>le búsqueda.        |
| Nombre:                                                                                                    | ANEXO_III_11223344M.pdf                      |                                                                | •                                  |
| Tipo:                                                                                                    | Archivos Adobe PDF (*.pdf)                   |                                                                | •                                  |
|                                                                                                    | Configuración                                |                                                                |                                    |
| Ocultar carpetas                                                                                                    |                                              | Guardar en cuenta en línea 🔻                                   | Guardar Cancelar                   |

- Ya hemos cumplimentado la solicitud anexa, y por lo tanto nos resta incorporar dicha solicitud al expediente de la solicitud que estábamos presentando.
- Para ello, desde el Portal del Personal Investigador pinchamos en el enlace "Archivos adjuntos" de la solicitud anteriormente guardada. Este enlace de "Archivos adjuntos" está disponible desde "solicitud (detalle)" que puede encontrar en la miga de pan superior.

| = Convocatorias y<br>ayudas<br>= <u>Últimos Plazos</u><br>= <u>Mis Solicitudes</u> | Convocatoria CONVOCATORIAS » <u>convocatoria y avudas</u> » <u>convocatoria (detalle)</u> CONVOCATORIAS » <u>convocatoria y avudas</u> » <u>convocatoria (detalle)</u> Información adicional  Documentación a presenter I ramitación solicitud Clic Solicitud (detalle) | <b>@</b> |
|------------------------------------------------------------------------------------|----------------------------------------------------------------------------------------------------|----------|

Pulsamos el botón "Añadir".

| PABLO<br>OLAVID                                               | »<br>•                                                                          |                                                           |            |       |
|---------------------------------------------------------------|---------------------------------------------------------------------------------|-----------------------------------------------------------|------------|-------|
| <ul> <li>Convocatorias y</li> </ul>                           | Convocatorias a<br>CONVOCATORIAS » <u>convocatorias y ayudas</u> » <u>convo</u> | <u>ocatoria (detalle) » solicitud (detalle)</u> » archivo | s adjuntos | Ø     |
| ayudas<br>= <u>Últimos Plazos</u><br>= <u>Mis Solicitudes</u> | Archivos adjuntos<br>Acciones:<br>Añadir                                        |                                                           |            |       |
|                                                               | Descripción                                                                     | Fichero                                                   | Descargar  |       |
| Enlaces relacionados:                                         |                                                                                 |                                                           |            | Subir |

Guía de Usuario – Presentación de Solicitudes desde Portal del Personal Investigador 11 de 19

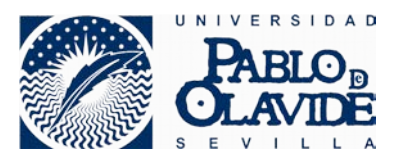

 Seleccionamos el fichero que hemos creado anteriormente, asignamos una descripción/nombre, y pulsamos el botón "Guardar".

| Convocatorias                                   | e) » archivos adjuntos » archivos adjuntos (detalle) |                                                 |
|-------------------------------------------------|------------------------------------------------------|-------------------------------------------------|
| Archivos adjuntos (detalle)<br>a Guardar        |                                                      | 1. Deben cumplimentarse los campos obligatorios |
| Descripción:<br>Nombre del Fichero:<br>Fichero: | Examinar No se ha seleccionado ningún archivo.       |                                                 |

• Se muestra un mensaje que confirma que el proceso ha finalizado correctamente.

| CONVOCATORIAS »    | mis solicitudes » solicitud (de | <u>talle)</u> » <u>archivos adjuntos</u> » a | rchivos adjuntos (detalle) |  |
|--------------------|---------------------------------|----------------------------------------------|----------------------------|--|
| Archivos adju      | ntos (detalle)                  |                                              |                            |  |
| 4 Añadir           | Guardar                         | 🗑 Eliminar                                   | 🏷 Limpiar                  |  |
| Los datos del Fich | ero han sido actualizados satis | factoriamente.                               |                            |  |
|                    |                                 |                                              |                            |  |

 Repita este proceso para adjuntar todos los documentos necesarios según las bases de participación de su convocatoria destino.

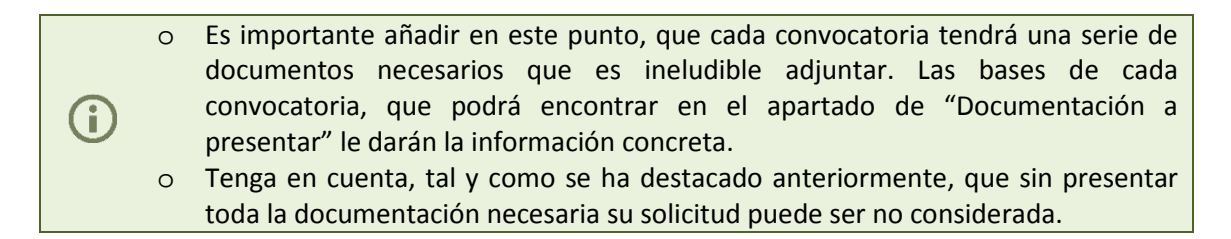

- El último paso que nos queda es guardarnos una copia de la solicitud presentada para poder presentarla posteriormente en el Registro de la Universidad.
- Para sacar la copia de la solicitud presentada, desde el detalle de la solicitud "solicitud (detalle)" debemos clicar en el botón "Imprimir solicitud".

|                                                                                           | ▶Convocatorias _                                                                                                    |                |
|-------------------------------------------------------------------------------------------|----------------------------------------------------------------------------------------------------|----------------|
| • <u>Convocatorias y</u><br><u>avudas</u><br>• <u>Últimos Plazos</u><br>• Mis Solicitudes | CONVOCATORIAS » mis solicitudes » solicitud (detallo)<br>Información adicional<br>Documentación a presentar<br>I framiteción solicitud<br>Archivos adjuntos | ۲              |
|                                                                                           | Solicitud (detalle)<br>Acciones:                                                                                                    |                |
| Enlaces relacionados:                                                                     | 🚵 Guardar 📸 Eliminar 🚢 Imprimir solicitud                                                                                                    |                |
| <u>Área Investigación</u><br><u>OTRI</u>                                                  | Acrónimo Solicitud<br>Fecha de Solicitud: 26/06/2017                                                                                                    |                |
| <u>Registro Electrónico</u>                                                               | Datos específicos: OTRAS AYUDAS PROGRAMA PROPIO           [+]         Datos específicos: DATOS ACADEMICOS                                                   | <u>Subir</u> 掛 |
|                                                                                           | Acciones:                                                                                                    |                |
|                                                                                           | Cuardar 👸 Eliminar 🚔 Imprimir solicitud Imprimir Solicitud                                                                                                  |                |

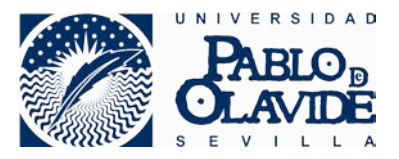

 Se abrirá un fichero, que contendrá nuestra solicitud, y que debemos guardar en nuestro equipo, asignándole un nombre identificativo como anteriormente ha sido descrito.

|                                                                                                    | niversidad Pablo de Olavide                                                                                                    |          |
|----------------------------------------------------------------------------------------------------|----------------------------------------------------------------------------------------------------|----------|
|                                                                                                    | Winnero Solik mud: 20 14/00001/006/01 5/001                                                                                                    |          |
| SOLICITUD DE "Ayudas para dotar<br>para la contratación de personal técni                                                                                                    | a los Grupos de Investigación de la UPO de financiación<br>co de apoyo a la investigación CONVOCATORIA. 2017''                                                                    |          |
| 1. DATOS DEL SOLI CITANTE                                                                                                    |                                                                                                    |          |
| Apelidos y Nomb re :                                                                                                    |                                                                                                    |          |
| Centro:                                                                                                    |                                                                                                    |          |
| Departamento: CENTRO ANDALUZ BIOLO                                                                                                    | JIA DEL DESARROLLO                                                                                                    |          |
| Correo:                                                                                                    | Te lefo no:                                                                                                    |          |
| NIF/Pasaporte:                                                                                                    | Catego ría Profesio nal:                                                                                                    |          |
| 2. DATOS DE LA CONVOCATORIA                                                                                                    |                                                                                                    |          |
| Fecha de Publicación: Plazo                                                                                                    | o de Solicitud: 1 Fecha Inicio: 13.08/2017 Fecha Fin: 30.07/2017                                                                                                    |          |
| 3. DATOS DE LA PETICIÓN<br>Título: Ayudas para dotar a los Grupos de Investigac<br>investigación CONVOCATORIA. 2017<br>Beneficiario:                                                                                                    | ión de la UPD de financiación para la contratación de personal técnico de apoyo a la                                                                                              |          |
| 3. DATOS DE LA PETICIÓN Título: Ayudas para detar a los Grupos de Investigac investigación CONVOCATORIA. 2017 Beneficiario: Fecha Solicitud: 20062017                                                                                   | ión de la UPO de financiación para la contratación de personal técnico de apoyo a la                                                                                              |          |
| 3. DATOS DE LA PETICIÓN Títub: Ayudas para dotar a los Grupos de Investigas investigación CONVOCATORIA. 2017 Beneficiario: Fecha Solicitud: 28/06/2017 4. DOCUMENTA CIÓN                                                                | ión de la UPD de financiación para la contratación de personal técnico de apoyo a la                                                                                              | rabuena! |
| 3. DATOS DE LA PETICIÓN Títula: Avudas para dotar a los Grupos de Investigaci investigación CONVOCATORIA. 2017 Beneficiario: Fecha Solicitud: 28082017 4. DOCUMENTACIÓN                                                                 | ión de la UPO de financiación para la contratación de personal técnico de apoyo a la                                                                                              | rabuena! |
| 3. DATOS DE LA PETICIÓN Títub: Ayudas para dotar a los Grupos de Investigas investigación CONVOCATORIA. 2017 Beneficiario: Fecha Solicitud: 2008/2017 4. DOC UMENTA CIÓN                                                                | ión de la UPO de financiación para la contratación de personal técnico de apoyo a la                                                                                              | rabuena! |
| 3. DATOS DE LA PETICIÓN Títub: Ayudas para dotar a los Grupos de Investigas Investigación CONVOCATORIA. 2017 Beneficiario: Fecha Solicitud: 2808/2017 4. DOCUMENTACIÓN Firma del solicitante                                            | ión de la UPD de financiación para la contratación de personal técnico de apoyo a la<br>En Sevilla a 30 de junio de 2017<br>Firma del responsable(si procede según con vocatoria) | rabuena! |
| 3. DATOS DE LA PETICIÓN  Títub: Ayudas para dotar a los Grupos de Investigas Investigación CONVOCATORIA. 2017  Beneficiario: Fecila Solicitud: 28062017  4. DOCUMENTACIÓN  Firma del solicitante                                        | ión de la UPD de financiación para la contratación de personal técnico de apoyo a la<br>En Sevilla a 30 de junio de 2017<br>Firma del responsable(si procede según con vocatoria) | rabuena! |
| 3. DATOS DE LA PETICIÓN  Títub: Ayudas para dotar a los Grupos de Investigas Investigación CONVOCATORIA. 2017  Beneficiario: Fecha Solicitud: 2006/2017  4. DOCUMENTACIÓN  Firma del solicitante  Recuerde que ha debido adjuntar la do | ión de la UPD de financiación para la contratación de personal técnico de apoyo a la<br>En Sevilla a 30 de junio de 2017<br>Firma del responsable(si procede según convocatoria)  | rabuena! |

• Recuerde. Esta solicitud debe presentarla en el Registro de la UPO.

**(i)** 

• Se recomienda presentar la solicitud en el Registro Electrónico de la Universidad, para finalizar el trámite de manera completa virtual, en el siguiente apartado tiene descrito el proceso de manera completa.

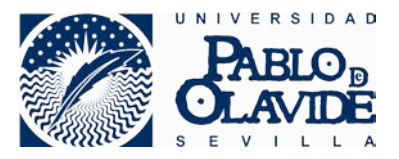

## 4. PRESENTACIÓN DE SOLICITUD EN REGISTRO ELECTRÓNICO

Una vez hemos finalizado el trámite descrito en el apartado anterior es necesario presentar la solicitud que nos ha devuelto el Portal del Personal Investigador a través del Registro de la Universidad.

Este siguiente paso puede realizarse a través de dos vías:

- Presentación física en las oficinas de la Unidad de Información General y Registro de la Universidad, ubicadas en Edificio nº 18 – José Celestino Mutis (Planta Baja).
- II. Presentación telemática desde el Registro Electrónico de la Sede Electrónica de la Universidad Pablo de Olavide, de Sevilla.

La presente guía se centra en el segundo método descrito anteriormente, para la finalización del trámite de participación en la convocatoria de investigación de manera completa telemática.

- Debemos acceder a la web de la Universidad Pablo de Olavide: <u>www.upo.es</u>
- Clicar en "UPO Virtual" y seleccionar la opción "Sede Virtual"
- Una vez en la Sede Electrónica, hacemos clic en la opción de "Registro Electrónico".

| 🎢 ARCECONES 📃          | MS EXPEDIENTES                  | PROCEDUREVITOR         | C                    |                    |            |           |          |
|------------------------|---------------------------------|------------------------|----------------------|--------------------|------------|-----------|----------|
| 🕐 Port@firmes          | Verificación<br>v Certificación | n de Documentos<br>los | 🥑 Registro dectrónic |                    | Clic en Re | gistro El | ectrónia |
| Perfil del Contrasante |                                 | BUPDe                  |                      | Tablén Electrónica | o Oficial  | 1.1       |          |

 Si tenemos dudas sobre la configuración técnica necesaria en el equipo para poder presentar en Registro, es recomendable consultar a través del enlace "requisitos técnicos" la documentación asociada.

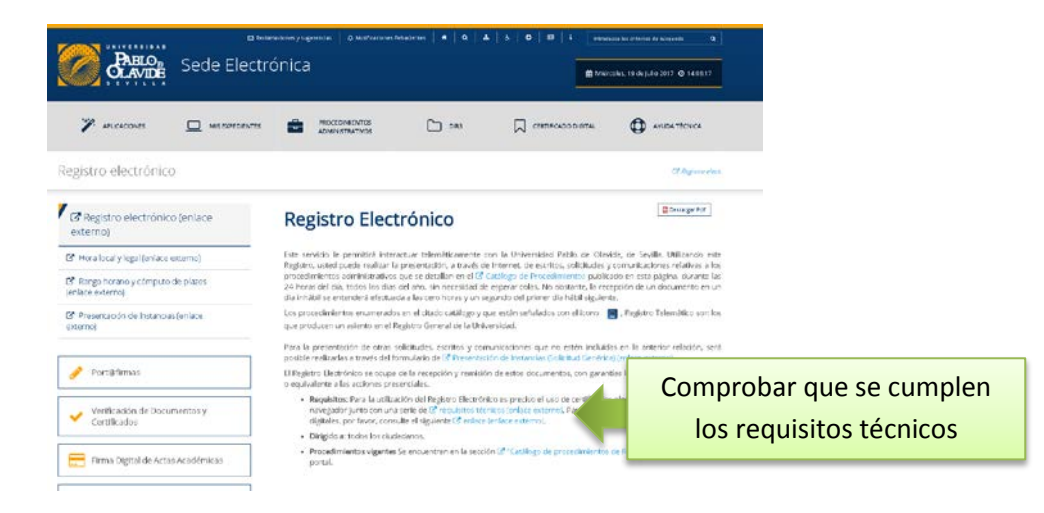

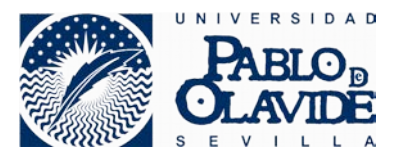

 Pulsamos en el enlace "Presentación de Instancias (Solicitud Genérica) (enlace externo)" de la página principal de Registro Electrónico.

| Biologianiani   0 Kalifarina Medicini   •   0   4   5   0   9   1   Terrana Andrea   •   0   5   5   0   9   1   Terrana Andrea   0 Kalifari   •   0   5   1   Terrana Andrea   0   1   Terrana Andrea   0   1   1   Terrana Andrea   0   1   1   1   1   1   1   1   1   1 |                                                                                                    |                                                                                                    |                                                                                                    | una ka atao atao ka kana ka 🔍 🔹                                                                                                    |      |
|----------------------------------------------------------------------------------------------------|----------------------------------------------------------------------------------------------------|----------------------------------------------------------------------------------------------------|----------------------------------------------------------------------------------------------------|----------------------------------------------------------------------------------------------------|------|
| 🎢 ал сассылат 🔲 нат полотольств                                                                                                    |                                                                                                    | C ===                                                                                                    |                                                                                                    | C ANDATICHCA                                                                                                    |      |
| Registro electrónico                                                                                                    |                                                                                                    |                                                                                                    |                                                                                                    | Connector                                                                                                    |      |
| Registro electrónico (enlace<br>externo)                                                                                                    | Registro Elect                                                                                                    | rónico                                                                                                    |                                                                                                    | Course by                                                                                                    |      |
| Mora local y legal (aníace externo)     Singo horano y cómputo de plazos     Jeníace externoj                                                                                                    | Este servicio le permitinà inter-<br>Registro, usted puede realizar la<br>procedimientos comministrativos<br>24 horas del pia, trato los días<br>día intrabili se entenderá efectas | ctue triemiticamente o<br>prisentación, a bavés o<br>que se detallon en el G<br>del año, tin necrsidad de<br>a las cero horas y un a | con la Universidad Pablo de Olas<br>e Internet, de estritos, solicitudes y<br>Católogo de Procedimientos public<br>e esperar colas. No obstante, la rec<br>suncio de priver día hibil siguien | Ade, de Seville. Unilizando este<br>promunikaciones relativas a los<br>ado en esta página, durante las<br>apolón de un documento en un<br>de. |      |
| Presentación de Instancias (enlace<br>gisterno)                                                                                                    | Los procedimientos enumerado<br>que producen un asiento en el R                                                                                                    | en el otado catálogo y o<br>gistro General de la Urá                                                                                 | ue estin señalados con ellicoro<br>versidad.                                                                                                    | 🛃 , Finglistro Talemblico son los                                                                                                    |      |
|                                                                                                    | Para la presentición de otras s<br>posible realizadas e través del fo                                                                                                    | olicitudes, escritos y con<br>mulario de la Presentes                                                                                | nunicaciones que no estén incluid                                                                                                    | los en la anterior relació<br>al relació esternol.                                                                                            | Clic |
| 🥜 Portijifirmas                                                                                                    | U Registro Dedrónico se ocupe<br>o equivalente a las acciones pres                                                                                                    | ce ta recepción y remisió<br>enciales.                                                                                               | in de estos documentos, con garan                                                                                                    | das legiles y de menera s                                                                                                    | Circ |
| Venificación de Documentos y<br>Certificados                                                                                                    | <ul> <li>Requisitos: Para la utiliza<br/>navegador junto con una<br/>digitales, por favor, consi</li> </ul>                                                                         | tion del Registro Electrón<br>serie de 13 republico téc<br>lite el siguiente 13 entece                                               | ico es preciso el uso de certificado<br>ricos fonlace externos. Pára más in<br>tenface e démos.                                                                                               | s alecerónicos de Iclanticiaci y un<br>formación sobre los certrilicados                                                                      |      |
|                                                                                                    | <ul> <li>Dirigids at index longial</li> </ul>                                                                                                    | idenos.                                                                                                    |                                                                                                    |                                                                                                    |      |
| Ema Digital de Actas Académicas                                                                                                    | <ul> <li>Procedimientos vigentes<br/>portal.</li> </ul>                                                                                                    | Se encuentren en la secci                                                                                                    | ón 🕈 "Católogo de procesimientos                                                                                                    | de Registro Llectrónica" de este                                                                                                    |      |

• Un mensaje nos indica que vamos a salir de la Sede de la UPO. Aceptamos.

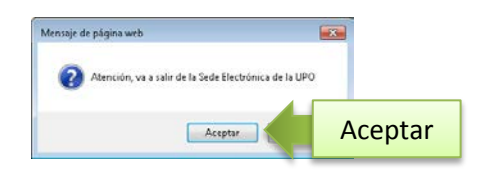

 Nos redirige a Registro Electrónico, donde previo al acceso al sistema pasamos un control de verificación que comprueba que nuestro equipo cumple los requisitos para poder realizar el trámite de presentación:

|                                                                                     |                         |                                                          | Universidad Pablo de Otavide |
|-------------------------------------------------------------------------------------|-------------------------|----------------------------------------------------------|------------------------------|
| FABLO CLAVILE                                                                       |                         |                                                          |                              |
|                                                                                     |                         | Solicitud Genérica                                       |                              |
| Validando componentes                                                               |                         |                                                          |                              |
| Estamos validando si su ordenador tiene los componentes necesarios pa               | ra operar.              |                                                          |                              |
|                                                                                     |                         | Java                                                     |                              |
| Atención:<br>Para poder acceder con su certificado digital y poder realizar la firm | a electrónica de docume | ttos debe comprobar que se cumplen todos los requisitos: | - Dohon cumplingo            |
|                                                                                     | Caracteristica          | Valisieción                                              | Deben cumplinse              |
|                                                                                     | Plug in de Java         | Instalado correctamente                                  | U todos los requisitos       |
|                                                                                     | Navegador               | Christmet Explorer 9                                     | todos los requisitos         |
|                                                                                     | Sistema Operativo       | © Windows                                                |                              |

Pulsamos en "Acceder al sistema".

|                                                                            |                                  |                         | Universidad Pablo de Ol |
|----------------------------------------------------------------------------|----------------------------------|-------------------------|-------------------------|
| PABLO DLAVIDE                                                              |                                  |                         |                         |
|                                                                            |                                  |                         |                         |
|                                                                            |                                  | Solicitud Genérica      |                         |
| lando componentes                                                          |                                  |                         |                         |
| Estamos validando si su ordenador tiene los componentes neces              | sarios para operar.              |                         |                         |
| Asanción:<br>Para poder acceder con su cartificado digital y poder realiza | r la firma electrónica de docume | Acceder al sistems Clic |                         |
|                                                                            | Caracteristica                   | Valideción              |                         |
|                                                                            | Plug in de Java                  | Instalado correctamente |                         |
|                                                                            | Navegador                        | S Internet Explorer 9   |                         |
|                                                                            |                                  |                         |                         |

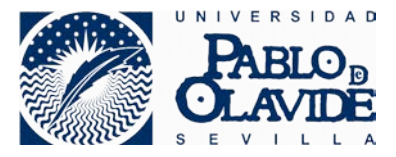

• Seleccionamos el certificado digital que vamos a emplear y pulsamos Aceptar.

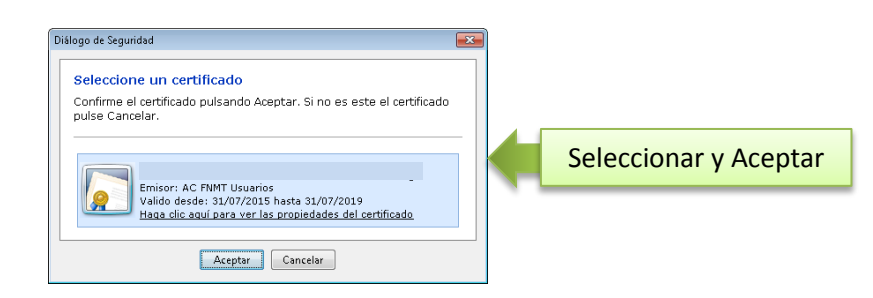

Ya dentro del Registro Electrónico, pulsamos en el botón "Iniciar".

| Inicie el trámite seleccionado (obligatorio)                                                                                              |           |      |
|----------------------------------------------------------------------------------------------------|-----------|------|
| Para empezar la solicitud puise el boton "iniciar". Una vez relienado el formulario tendra que validar los datos, guardarlos y lirmarlos. |           |      |
| Instancia Generica                                                                                                    | iniciar - | Clic |
|                                                                                                    |           |      |
|                                                                                                    |           |      |
|                                                                                                    |           |      |

 Cumplimentamos los datos marcados como obligatorios (\*), aceptamos las condiciones y pulsamos en "Guardar".

|                                                                      | PARLOS OLAVIDE                                                                                                    | ICITUD: wel-201700065997-tes                                                                          |                               |
|----------------------------------------------------------------------|----------------------------------------------------------------------------------------------------|----------------------------------------------------------------------------------------------------|-------------------------------|
|                                                                      | INSTANCIA GENÉRICA                                                                                                    |                                                                                                    |                               |
|                                                                      | 1 Solciante                                                                                                    |                                                                                                    |                               |
|                                                                      | Nombre y Apellidox                                                                                                    | NF:                                                                                                   |                               |
|                                                                      | Domeilio                                                                                                    |                                                                                                    |                               |
|                                                                      | c'Avenida de Andalucia                                                                                                    |                                                                                                    |                               |
|                                                                      | Localidad:                                                                                                    | Provincia:                                                                                            |                               |
|                                                                      | Código Postal                                                                                                    | Telefono                                                                                              |                               |
|                                                                      | 41015                                                                                                    | 646565666                                                                                             |                               |
|                                                                      | 2 Income                                                                                                    |                                                                                                    |                               |
|                                                                      | Que habiendo conocido la convocatoria de "Técnicos de Apoyo a la Investigación" de la 🔺                                                                                                    |                                                                                                    | - 1 Dohon cumplimentarse      |
|                                                                      | UPO, campliando los requisitos enigidos en las bases establecidas y habiendo                                                                                                    |                                                                                                    |                               |
|                                                                      | combinations of annual of free surgers and a strong set of configuration                                                                                                    |                                                                                                    |                               |
|                                                                      | 3 Bolcita                                                                                                    |                                                                                                    | todos los campos obligatorios |
|                                                                      | Sea considerada la pessente solicitad dentro de la Convocatoria de "Técnicos de Apoyo a la "<br>Investigación"                                                                                                    |                                                                                                    | touos los campos obligatorios |
|                                                                      |                                                                                                    |                                                                                                    |                               |
|                                                                      | 4 Relación de documentos que se adjuntan                                                                                                    |                                                                                                    |                               |
|                                                                      | Se adjunta solicitud presentada en el Portal del Investigador                                                                                                    |                                                                                                    |                               |
|                                                                      |                                                                                                    |                                                                                                    |                               |
|                                                                      |                                                                                                    |                                                                                                    |                               |
|                                                                      |                                                                                                    |                                                                                                    |                               |
|                                                                      |                                                                                                    |                                                                                                    |                               |
|                                                                      | SR. RECTOR MGECO, DE LA UNIVERSIDAD PABLO DE OLAVIDE                                                                                                    |                                                                                                    |                               |
| 2. Marcar                                                            | (17)                                                                                                    |                                                                                                    |                               |
|                                                                      | Ce ordennidad son lo depuesto en la Ley Orgánica 15/1569, de 13 de diciembre, de Protección de Datos de Ce                                                                                                    | ricter Personal. la informance de que los datos                                                       |                               |
|                                                                      | identificativos que nos facilite para dar suso a su solicitud serán incluidos en un fohero de REDISTRIO DE ENTRAL<br>Clande, son la finalidad de realizar la gestión del registro de entrada i salica. Así mismo le informanos de que el dos | DA SALIDA titularidad de la Universidad Pablo de<br>sumente del que se proceda a registrar su entrada |                               |
|                                                                      | serii distribuido entre las áreas de la Universidad son competencia para la atensión de su solicitud. Podrá ejeroter a<br>y oposición singléncose el Registro General de la Universidad Pablo de Clavide en la dirección Canetara de Utena   | us derechos de acceso rectificación, cancelación<br>Km. 1, 41013 Sevilla ecífico: 'José Moñrio Conce  |                               |
|                                                                      | ve noncesarios ; parte segs, soncerno os romulente Osponibles el efecto.                                                                                                    |                                                                                                    |                               |
| La información contenida en este formulario será atmacenada en los s | atemas de la Universidad. Pulse "Quardar" para continsar.<br>Guardar                                                                                                    | 3. Guarda                                                                                             | ar                            |

 Un mensaje nos confirma que las acciones se han realizado correctamente, y debemos hacer clic en el enlace "Volver al trámite"

| Mis borradores (1) | Mis Trarrites (0)          | Mis Documentos                | Mis Comunicaciones (0)          | Mis Pagos (0)          |   |     |  |  |
|--------------------|----------------------------|-------------------------------|---------------------------------|------------------------|---|-----|--|--|
| Instancia Gene     | erica                      |                               |                                 |                        |   |     |  |  |
|                    |                            |                               |                                 |                        |   |     |  |  |
|                    | -                          |                               |                                 |                        |   |     |  |  |
|                    | S 4                        | han guardado los datos c      | crectamente. Pulse el siguiente | enlace para continuar. |   |     |  |  |
|                    |                            |                               |                                 | << Volver al tramta    | C | lic |  |  |
| Para visualizar to | Assumenting POF resultance | rier instalado el programa (p | Adobe Reader                    |                        |   |     |  |  |
|                    |                            |                               |                                 |                        |   |     |  |  |

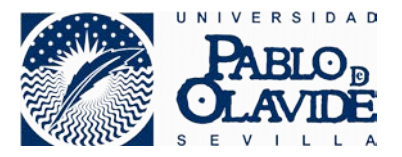

 Ya con la solicitud generada en Registro Electrónico, debemos adjuntar el PDF de la solicitud que nos ha devuelto previamente el Portal del Personal Investigador, para ello hacemos clic en el botón "Adjuntar documento".

| Ais borradores (2)                                    | Mis Trimites (0)                                           | Mis Documentos                                   | Mis Comunicaciones (0)            | Mis Pagos (0)           |                                                                                                    |           |                 |
|-------------------------------------------------------|------------------------------------------------------------|--------------------------------------------------|-----------------------------------|-------------------------|----------------------------------------------------------------------------------------------------|-----------|-----------------|
| licitud Genérica                                      |                                                            |                                                  |                                   |                         |                                                                                                    |           |                 |
| a completar el talmite re<br>cuerda que toda la infer | ealice los siguientes pasos<br>nación es obligatoria menos | la marcada como "epcienal"                       |                                   |                         |                                                                                                    |           |                 |
|                                                       |                                                            |                                                  |                                   | Se had<br>Altora y      | tado que el procedimiento esta correctamente cumplimentado.<br>Ido presentar toda la documentación | Presentar |                 |
| 0 Inici<br>Par                                        | e el tràmite selecciona<br>a empezar la solicitud puis     | do (obligatorio)<br>se el botón "iniciar". Una v | ez relienado el formulario tendra | i que validar los datos | ndatos y firmarlos.                                                                                |           |                 |
|                                                       | Instancia Generica                                         |                                                  |                                   |                         | Se Iniciae forma<br>Editar i Eliminar                                                              |           |                 |
|                                                       |                                                            |                                                  |                                   |                         |                                                                                                    |           |                 |
| 0 400                                                 | ne oosung neeping                                          | icional (specifiai)                              |                                   |                         | P Adjuntar documenta                                                                               | Adj       | untar documento |
|                                                       |                                                            |                                                  |                                   |                         |                                                                                                    |           |                 |
|                                                       |                                                            |                                                  |                                   |                         | Presentar                                                                                          |           |                 |

 Seleccionamos el fichero pulsando sobre el botón "Examinar", añadimos una descripción si lo consideramos oportuno y pulsamos el botón "Adjuntar". El nombre del fichero debe ser menor de 25 caracteres.

| Seleccione el archivo a adjurtar e indique una breve descapción sobre su contenido.      |   |         |     | 1. Examina  |
|------------------------------------------------------------------------------------------|---|---------|-----|-------------|
| Documents                                                                                |   |         | U O |             |
| C monups type 2, sole nutlionatrivesigator_20160605.pdf<br>Tamato máximo permitido: 2 Mb |   | Examina |     | seleccionar |
| Descripción:                                                                             |   |         |     |             |
| Solcifud presentada en el Portal Investigador                                            |   |         |     | fichero     |
|                                                                                          |   |         | -   |             |
|                                                                                          |   |         |     |             |
|                                                                                          | 4 | 1       |     |             |

 Ya disponemos de la solicitud cumplimentada, y el documento de la solicitud presentada en Portal del Personal Investigador anexado a la presente solicitud, y por lo tanto el siguiente paso sería el de firmar la solicitud. Para ello pulsamos en el botón "Firmar".

|       | Instancia Generica                 | 📚 inclaritma<br>Edita:   Eliminar | Firmar |
|-------|------------------------------------|-----------------------------------|--------|
|       |                                    |                                   |        |
|       |                                    |                                   |        |
| Adjun | e documentación adictonal (opcone) |                                   |        |
| Adjun | e documentación adicional (opcone) | Adjurtar docurrento               | _      |

 Se mostrará el resultado del documento resultante, y un botón sobre el que debemos clicar que indica "Firmar":

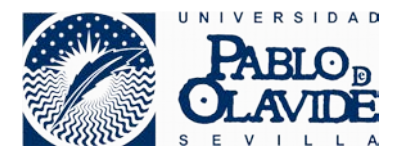

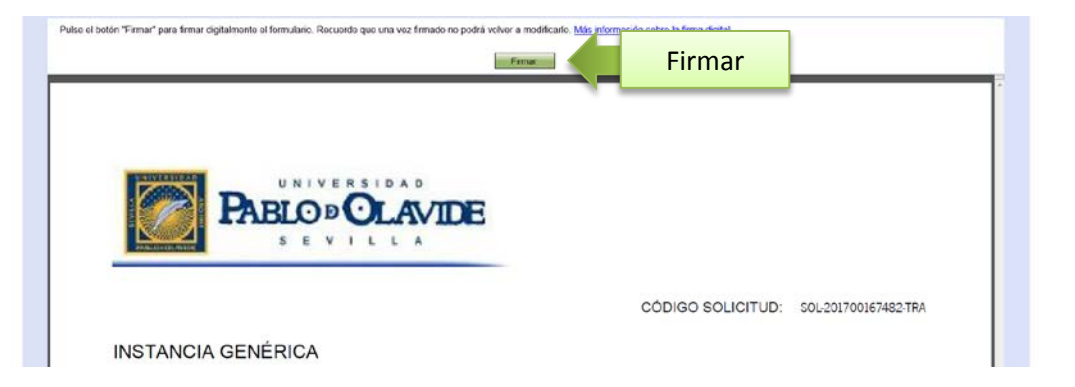

- Posteriormente seleccionamos el certificado para realizar la firma y pulsamos en Aceptar, al igual que se realizó en el acceso al sistema descrito anteriormente. Obviamente el certificado de firma y de acceso han de ser el mismo.
- Se nos muestra un mensaje informando que el proceso de firma ha sido correcto.

| fis borradores (1) | Mis Tránites (5)               | Nis Documentos                                                                    | Mis Comunicaciones (0)                                 | Mis Pagos (0)                                                 |  |  |
|--------------------|--------------------------------|-----------------------------------------------------------------------------------|--------------------------------------------------------|---------------------------------------------------------------|--|--|
| mountine wenter    | ica :                          |                                                                                   |                                                        |                                                               |  |  |
|                    | Firma d<br>La firma<br>Para co | ligital realizada<br>digital del formulario se ha<br>ritmuar con el tràmite pulse | realizado correctamente. La doc<br>el sigueste enlace. | umentación no ha sido aún registrada.<br><< Volver al trimite |  |  |
|                    |                                |                                                                                   |                                                        |                                                               |  |  |

- Si lo desea puede "Firmar" también el documento adjuntado anteriormente, siguiendo el mismo proceso anteriormente descrito pero para la documentación adicional.
- El último paso que nos quedaría sería el de presentar el documento, pulsando sobre el botón de "Presentar":

| Genérica<br>tar el Làmbe realtor<br>per toda la informació | ce fos siguientes pasos<br>ón es oblgatoria menos la marcada con         | no "opcionar".                                          |                                            |                                                                                                    |                        |   |         |
|------------------------------------------------------------|--------------------------------------------------------------------------|---------------------------------------------------------|--------------------------------------------|----------------------------------------------------------------------------------------------------|------------------------|---|---------|
|                                                            |                                                                          |                                                         |                                            | Ga ka distertado (par el para allañanto, esta instantamante rumptovastato<br>Antre ya puede presentar teda la decramentar (de | Present                |   | Present |
| O Parae                                                    | el tramite seleccionado (obligi<br>empezar la solicitud patie el oción " | dorado)<br>Iniciar". Una vez relienado el formulario fe | ndrā que validar os datos, guardanos y lim | artos.                                                                                                    | mato                   |   |         |
|                                                            | Instancia Generica                                                       |                                                         |                                            | Canon da L<br>Yewanizar                                                                                                    | is forantes<br>1 Limme |   |         |
| O Adjunt                                                   | Instancia Generica                                                       | sisral)                                                 |                                            | Data da.<br>Data da.<br>Data da                                                                                               | n documento            | _ |         |

 La solicitud ha quedado remitida al Registro Electrónico de la UPO, quedando el proceso finalizado. Puede descargar una copia del documento presentado firmado, con su número de registro ya grabado.

| Por taxor visualice                                                         | i en la presentado correctamente en regisero.<br>el respuerdo de la presentación y guarde una copia. |                           | jEnhora | buena!      |
|-----------------------------------------------------------------------------|----------------------------------------------------------------------------------------------------|---------------------------|---------|-------------|
| Tráméte<br>Solottud Genérica<br>Nº Registro<br>2017/0006017                 | Finctus y floorer,<br>escelurer/escel/rag                                                            | Missilizar e income       | Docume  | ento presei |
| ¿Quó quieros hacer ahors?                                                   |                                                                                                    |                           |         |             |
| <ul> <li>Acceder a los datos de la presentación que acata de re-</li> </ul> | elizar                                                                                               |                           |         |             |
| <ul> <li>Instarummeerottimte</li> </ul>                                     |                                                                                                    |                           |         |             |
| · EXTRACTOR CONTRACTOR                                                      |                                                                                                    |                           |         |             |
|                                                                             | 1                                                                                                    | al annual and the Marchan |         |             |

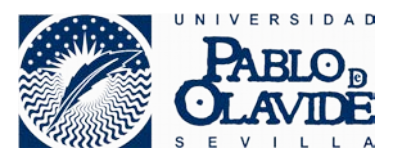

# 5. SOPORTE TÉCNICO

|    | ¿Tiene dudas funcionales de cómo funciona el proceso? ¿O sobre los documentos que debe adjuntar? |                                  |  |  |  |
|----|--------------------------------------------------------------------------------------------------|----------------------------------|--|--|--|
| Ţ, | Contacte con el Área de Investigación a través de los siguientes canales de comunicación.        |                                  |  |  |  |
| 4  | Email:                                                                                           | convocatorias_inv@upo.es         |  |  |  |
|    | Teléfono:                                                                                        | 954.97.78.34                     |  |  |  |
|    | Horario atención:                                                                                | Lunes a viernes de 9:00 a 14:00. |  |  |  |

|          | → ¿Tiene problem<br>Investigador?                                                                       | as en el acceso al Portal del Personal                                                                                                    |  |  |  |
|----------|----------------------------------------------------------------------------------------------------|----------------------------------------------------------------------------------------------------|--|--|--|
| <u> </u> | Contacte con el Centro de Servicios al Usuario (CSU) a través de los siguientes canales de comunicación |                                                                                                    |  |  |  |
|          | Registro de incidencia:                                                                                 | https://tika.upo.es/otrs/customer.pl                                                                                                    |  |  |  |
|          | Teléfono:                                                                                               | 954.97.79.03 (67903 extensión interna)                                                                                                    |  |  |  |
|          | Horario atención:                                                                                       | <ul> <li>Lunes a Jueves de 8:00 a 20:00 y Viernes de 8:00 a 18:00 ininterrumpidamente.</li> <li>Lunes a viernes de 8:00 a 18:00 en periodos vacacionales (Julio).</li> </ul> |  |  |  |

| → ¿Tiene problem<br>Electrónico?                                                                           | as con la presentación en Registro                                                                                                    |  |  |  |
|----------------------------------------------------------------------------------------------------|----------------------------------------------------------------------------------------------------|--|--|--|
| Contacte con el Centro de Servicios al Usuario (CSU) a través de los siguientes<br>canales de comunicación |                                                                                                    |  |  |  |
| Registro de incidencia:                                                                                    | https://tika.upo.es/otrs/customer.pl                                                                                                    |  |  |  |
| Teléfono:                                                                                                  | 954.97.79.03 (67903 extensión interna)                                                                                                    |  |  |  |
| Horario atención:                                                                                          | <ul> <li>Lunes a Jueves de 8:00 a 20:00 y Viernes de 8:00 a 18:00 ininterrumpidamente.</li> <li>Lunes a viernes de 8:00 a 18:00 en periodos vacacionales (Julio).</li> </ul>                                                                 |  |  |  |
| Oficina de Asistencia en<br>Materia de Registro:                                                           | Si su equipo informático tiene problemas para realizar<br>el trámite con Registro Electrónico, recuerde que<br>puede recibir asesoramiento en la Oficina de Asistencia<br>en Materia de Registro, ubicada en el edificio 18, planta<br>baja. |  |  |  |